# Как отправить сообщение учителю в ЭШ 2.0

## ← □ cabinet.ruobr.ru : ∞

Войти в Личный кабинет ученика.

Выбрать раздел Сообщения

Нажать Новое сообщение

| O Moë                                |             | (ј Почта               | . ا                         |
|--------------------------------------|-------------|------------------------|-----------------------------|
| Профиль                              | Новое сообщ | сние                   |                             |
| школа<br>Сообщения (54)              | 🛛 Тема      | Участвуют в обсуждении | Дата                        |
| Сертификат                           | В ВНИМАН    | а (ученик)             | 18:44<br>13 Map 2020        |
| пфдо                                 | ВНИМАН      | и (ученик)             | <b>18:49</b><br>10 Map 2020 |
| Приложения                           | вниман      | ие! а (ученик)         | 18:34<br>06 Map 2020        |
| Справка<br>Выхол                     | ВНИМАН      | иет в (ученик)         | 12:07<br>26 Фев 2020        |
| ~                                    | В ВНИМАН    | ист в (ученик)         | 11:14<br>22 Фев 2020        |
| CEOR HELE TT                         | В ВНИМАН    | а (ученик)             | <b>11:12</b><br>19 Фев 2020 |
| Предложи свой<br>рецепт<br>школьные- | ВНИМАН      | иЕ! а (ученик)         | <b>10:08</b><br>15 Фев 2020 |
| рецепты.рф                           | вниман      | NEL                    | 09:23                       |

| $\leftarrow$                                                                      | 口 ca                              | binet.ruobr.ru                            | :         | $\odot$ |
|-----------------------------------------------------------------------------------|-----------------------------------|-------------------------------------------|-----------|---------|
| O Moë                                                                             |                                   | () Создание письма почта                  |           |         |
| Профиль<br>Школа портфол<br>Сообщения (54)<br>Сертификат<br>Приложения<br>Справка | Тема сообщения<br>Текст сообщения |                                           | GD) 🛓 🚺   |         |
| Выход<br>Предложи свой<br>рецепт<br>школьные-<br>рецепты.рф                       | Получатель                        | Аношина Нина Николаевна 26-МБОУ СОШ 26(Це | нтральныі | й) т    |

### Указать тему сообщения

#### Написать текст

#### $\leftarrow$ $\Box$ cabinet.ruobr.ru : $\odot$ $\leftarrow$ $\Box$ cabinet.ruobr.ru : $\odot$

| O Moë                                                                                                    |                                   | о Создание письма почта                               | О Моё                                                                                                    |                                   | () Создание письма                   | Почта                                    |         |
|----------------------------------------------------------------------------------------------------|-----------------------------------|-------------------------------------------------------|----------------------------------------------------------------------------------------------------|-----------------------------------|--------------------------------------|------------------------------------------|---------|
| Профиль<br>Школа<br>Сообщения (54)<br>Сообщения (54)<br>Сертификат<br>ПФДО<br>Приложения<br>Справка<br>Выход<br>Выход<br>ПРедожи свой<br>рецепт | Тема сообщения<br>Текст сообщения | Прикрепить фото                                       | Профиль<br>Школа<br>Сообщения (54)<br>Сертификат<br>ПФДО<br>Приложения<br>Справка<br>Выход<br>Выход<br>Предложи свой<br>рецепти | Тема сообщения<br>Текст сообщения | ✓ ¶ B / ¥ III III TI                 |                                          |         |
| рецепты.рф                                                                                                    | Получатель<br>Отправить           | Аношина Нина Николаевна 26-МБОУ СОШ 26(Центральный) 🔻 | рецепты.рф                                                                                                    | Получатель<br>Отправить           | Выбрать<br>Аношина Нина Николаевна 2 | <b>УЧИТЕЛЯ</b><br>26-МБОУ СОШ 26(Центра) | ъный) т |